# 製造販売届書新規入力

#### 1 申請ソフトの立ち上げ

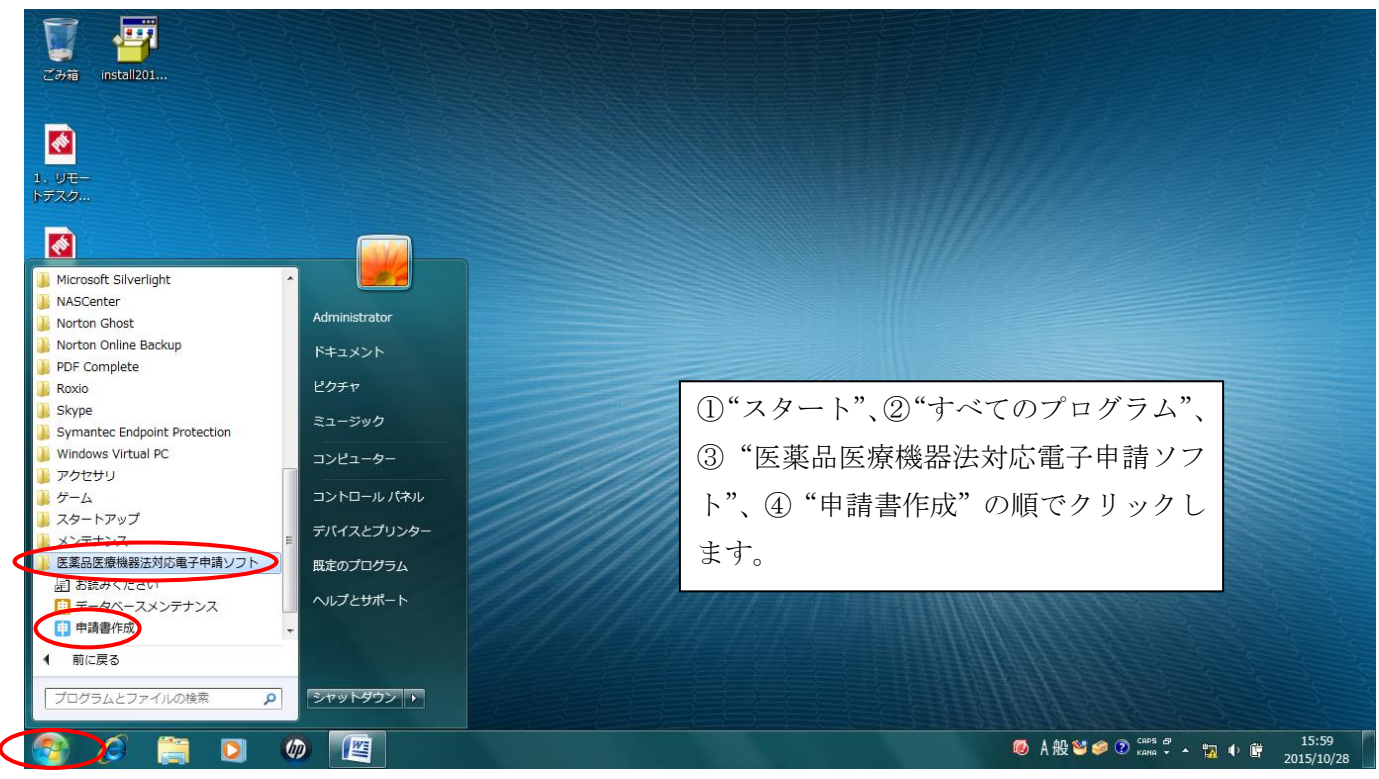

#### 2 新規作成画面を開く

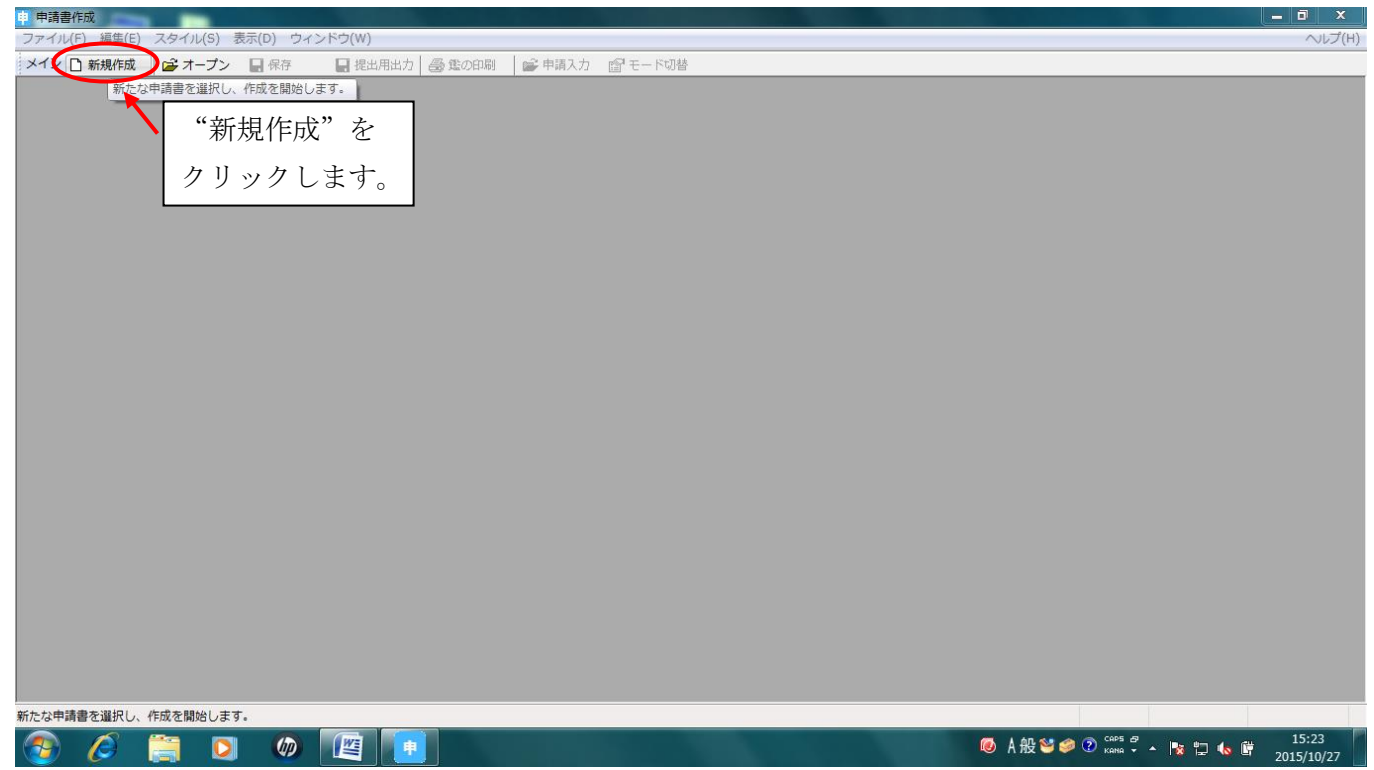

### 3 様式の指定

| ファイル(F) 編集(E) スタイル(S) 表示(D) ウィンドウ(W)                                      | ヘルプ(H)                        |
|---------------------------------------------------------------------------|-------------------------------|
| 新たに作成する申請様式の選択                                                            |                               |
|                                                                           |                               |
| 目語様式一覧                                                                    |                               |
|                                                                           |                               |
| A02:[医秦部外品] 製造販売業計可申請書<br>A02:[5] (2) (2) (2) (2) (2) (2) (2) (2) (2) (2) |                               |
|                                                                           |                               |
| A03:H2071/24以前L12地品)設定販売素計可申請書<br>A04:LEを保留)設造販売業計可申請書                    |                               |
| A01:H26/11/24以前[医療機器]製造販売業許可申請書<br>A01:f1/Ax38/B1目本名:JNBA5/m2年空に可申請書      |                               |
| 机心心 [[[广]形印] 而应法可以通过因为选择计可于错音<br>A006: [[用于左肢 读录段 ]] 动脉道 成立案并可可错音         |                               |
| All:12送来のJ線辺辺元集計91見新田語書<br>All:12送来のJ線辺辺元集計91見新田語書                        |                               |
| A12:[医薬部/A13]製過販売業計可更新申請書<br>A12:103(1/20/1)前(医薬部A3:10)過販売業は可可新申請書        |                               |
| A1%(化紙品)製造販売業計可更新申請書。                                                     |                               |
| A13112011/24以前1121版完美計可見和中語者<br>A141[医療機器]製造成完美計可見和申請者                    |                               |
| A14:H26/11/24以前(医療裸器)製造販売素許可更新申請書                                         |                               |
| · 違択した申請補式                                                                |                               |
| A01:[医樂品]製造販売業計可用逐步                                                       |                               |
| 様式番号での一覧級込み                                                               |                               |
|                                                                           |                               |
| □ <sup>#</sup> ###1 <sup>-</sup> <u>10</u> /m020/mpz<br>様式番号を入力します。       |                               |
| 補式区分(1) 全様式区分                                                             |                               |
| #E2分(2) 全難E2分 ここでけ制造販売居主の                                                 |                               |
|                                                                           |                               |
|                                                                           |                               |
| 図E楽品 図E楽部外品   E83 を入力しよす。                                                 |                               |
|                                                                           |                               |
| +e)/ek                                                                    |                               |
|                                                                           |                               |
|                                                                           |                               |
|                                                                           |                               |
|                                                                           |                               |
|                                                                           |                               |
|                                                                           |                               |
|                                                                           |                               |
|                                                                           | 🚺 A 🖶 🐸 🥔 🕐 🕬 🖉 . 📭 🖷 🚛 15:23 |
|                                                                           | 2015/10/27                    |

#### 4 様式の確定

| 申 申請書作成                                                                                                    |                                              |
|----------------------------------------------------------------------------------------------------|----------------------------------------------|
| _ファイル(F) 編集(E) スタイル(S) 表示(D) ウィンドウ(W)                                                                                                    | ヘルプ(H)                                       |
| 新たに作成する申請様式の選択                                                                                                    | 留 モード切替                                      |
| 申請様式一覧<br>[E88:1([15時品):49時目5号画書:                                                                                                    |                                              |
| 違訳した申請補式       E63:(化紙品)製造販売審書       様式香号での一覧叙込み       単請補式一覧の叙込み設定       構式区分(1) 全補式区分       様式区分(2) 全補式区分       医案品/(医案部外品/化紙品)等の叙込み       夏医薬品/       夏医薬品/       夏医薬品/       夏医薬品/       夏医薬品/       夏医薬品/       夏医薬品/       夏医薬品/       夏医薬品/       夏医薬品/       夏医薬品/       夏医薬品/       夏医素部/日       夏医素部/日       夏医素部/日       夏日       夏日 |                                              |
| 11/2L                                                                                                    | 様式が絞り込まれたのを確認し、<br>"了解"をクリックします。             |
| 📀 🖉 🚞 🖸 🧔 🖉                                                                                                    | ● あ 般 😂 🌮 ⑦ 😅 🗸 № 🗊 🔥 単 15:23     2015/10/27 |

#### 5 入力画面を開く

| 申 申請書作成 - [化粧品製造販売届書(新規-無題)]                          |                                      |
|-------------------------------------------------------|--------------------------------------|
| 町 ファイル(F) 編集(E) スタイル(S) 表示(D) ウィンドウ(W)                | ヘルプ(H) _                             |
| メイン 🗋 新規作成 🛛 😂 オープン 📑 保存 🔤 提出用出力 🛛 〇〇 盛の印刷 💭 😂 申請入力 🗃 | モード切替                                |
|                                                       |                                      |
|                                                       | "申請入力"をクリック                          |
| 化粧品製造販売届書                                             | します。                                 |
| 製造販売業の許可の種類                                           | E                                    |
| 製造販売業の許可番号<br>及び年月日                                   |                                      |
| 名 一般的名称                                               |                                      |
| 称 販 売 名                                               |                                      |
| 成分及び分量又は本質                                            |                                      |
| 製造方法                                                  |                                      |
| 用法及び用量                                                |                                      |
| 効能又は効果                                                |                                      |
| 貯蔵方法及び有効期間                                            |                                      |
| 据称及7%社场东方法                                            |                                      |
|                                                       |                                      |
|                                                       | 10 A 报 🐸 🎾 Koma → ▲ ᇌ Φ 🖺 2015/10/28 |

#### 6 共通ヘッダ画面へ

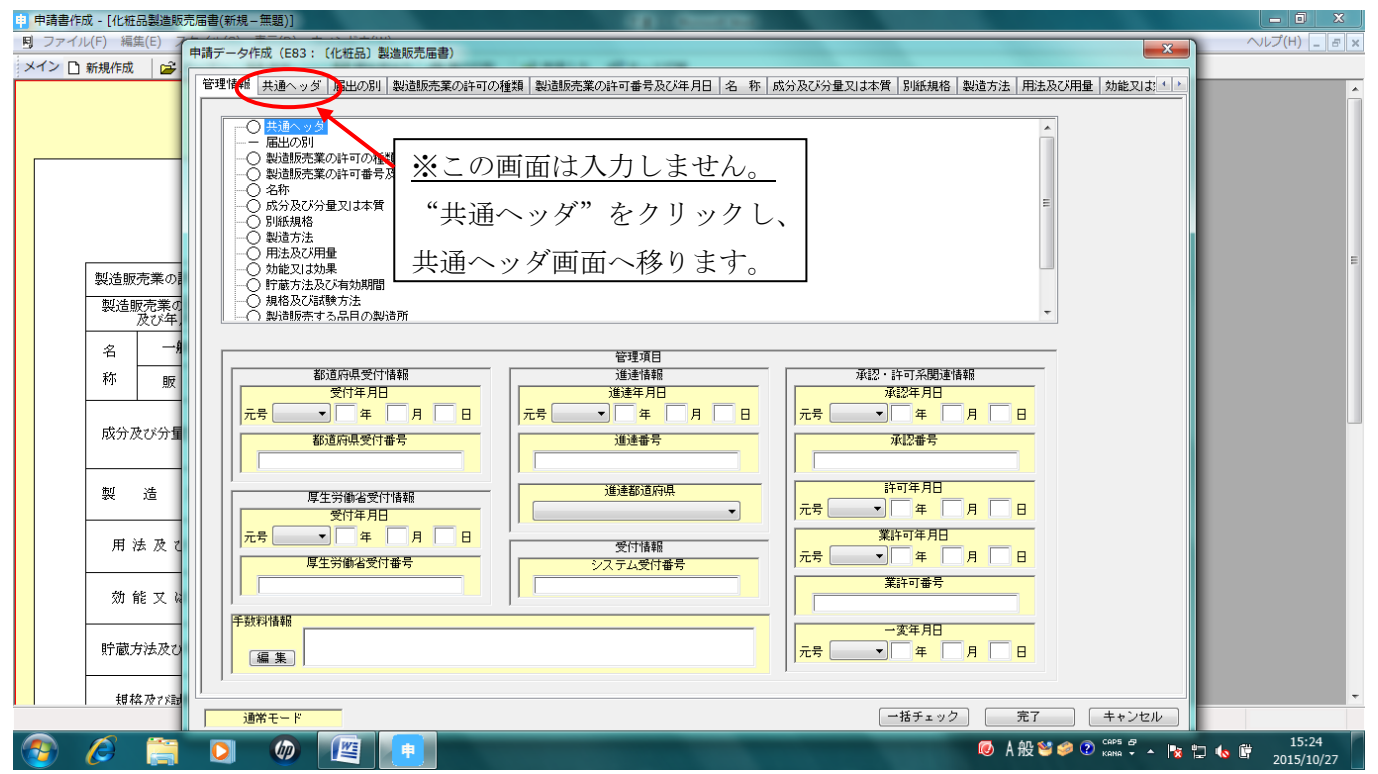

#### 7 共通ヘッダ画面

| 😐 申請書作成 - [化粉 | 品製造販売届書(新規一無題)]                                                                                                    | _ 0 X                       |
|---------------|----------------------------------------------------------------------------------------------------|-----------------------------|
| リファイル(F) 編    | 申请データ作成(E83:(化粧品)製造販売届書)                                                                                                    | ヘルプ(H) _ F ×                |
| : ハーン 🗋 新規作成  | -  -  -  -  -  -  -  -  -  -  -  -  -                                                                                                    |                             |
|               | 様式の別を示す記号     E83       提出先     提出先の別                                                                                                    |                             |
|               | 提出年月日     元号     →     年     月     日     提出者・担当者情報の検索及び設定     アパルアケッ<br>そして終了       提出者     葉者コード     管理番号     1     1     1     2     2     2     2     2     2     2     2     2     2     2     2     1     2     2     2     1     1     2     2     2     1     1     2     2     2     1     1     2     2     2     1     2     1     2     1     2     1     2     1     2     1     2     1     2     1     2     1     2     1     2     1     2     1     1     1     2     1     2     1     1     1     2     1     2     1     2     1     2     1     2     1     2     1     2     1     2     1     2     1     2     1     2     1     2     1     2     1     2     1     2     1     2     1     2     2     2     2     2     2     2     2     2     2     2     2     2     2     2     2     2     2     2     2     2     2     2     2                                                                                                    |                             |
|               | ▲ 所<br>(法人の)<br>(法人の)<br>(法人の)<br>(法人の)<br>必要事項を入力します。入力項目は次に示します。                                                                                                    |                             |
| 製造販           | はたき<br>(代表報5300000)<br>(代表報5300000)<br>(代表報5300000)                                                                                                    | E                           |
| 製造            | 12 当 * 「 <u> </u>                                                                                                    |                             |
| 名 称           | (1000)<br>(1000)<br>(100 |                             |
| 成分)           | 氏名23010%4     者欄(管理番号を除く。)は入力されます。       原名2     酒樽(第一)                                                                                                    | L                           |
| 製             | 電話書号         FAX書号           メールアドレス                                                                                                    |                             |
| 用:            | 運転製造販売業者     1住 所       注入名ふりがな     代表者氏名ふりがな       法人名     代表者氏名                                                                                                    |                             |
| 劎             | 再提出後報         再提出を示す記号           再提出         客換入種別           再提出         客換入種別                                                                                                    |                             |
| 貯蔵:           | ●         ●         ●         ●         ●         ●         ●         ●         ●         ●         ●         ●         ●         ●         ●         ●         ●         ●         ●         ●         ●         ●         ●         ●         ●         ●         ●         ●         ●         ●         ●         ●         ●         ●         ●         ●         ●         ●         ●         ●         ●         ●         ●         ●         ●         ●         ●         ●         ●         ●         ●         ●         ●         ●         ●         ●         ●         ●         ●         ●         ●         ●         ●         ●         ●         ●         ●         ●         ●         ●         ●         ●         ●         ●         ●         ●         ●         ●         ●         ●         ●         ●         ●         ●         ●         ●         ●         ●         ●         ●         ●         ●         ●         ●         ●         ●         ●         ●         ●         ●         ●         ●         ●         ●         ●         ●         ●                                                                                                            |                             |
| 題             | □□□□□□□□□□□□□□□□□□□□□□□□□□□□□□□□□□□□                                                                                                    | -                           |
|               | 道常モード 一括チェック 完了 キャンセル                                                                                                    |                             |
| 🔭 🖉           | 📋 💟 🖉 🖳 🕴 🖉 👘                                                                                                    | x 🖫 🌜 🛱 15:40<br>2015/10/27 |

# 8 共通ヘッダ入力項目

| 申 申請書作成  | 2 - [化粧品   | 點製造販売届書(新規-無題) | )]              | a dense                                                          |                                  |              |
|----------|------------|----------------|-----------------|------------------------------------------------------------------|----------------------------------|--------------|
| り ファイル   | (F) 編算     | 申請データ作成(E83: ( | (化粧品) 製造販売届書)   |                                                                  | ×                                | へレプ(H) _ & × |
| メイン 🗋 🕯  | 所規作成       | 管理情報 共通ヘッダ     | 届出の別製造販売業       | の許可の種類   製造販売業の許可番号及び年月日   名 称   成分及び分量又は本質   別紙規格   製造方法   用法及び | 用量効能又は、                          | A            |
|          | _          |                | 様式の別を示す記号       | E83                                                              |                                  | 1            |
|          |            | 提出先            | 提出先の別           | 東京都                                                              | The second second                |              |
|          | -          | 提出年月日          | 元号 平成 🔻 27      | 年 11 月 01 日 提出者・担当者情報の検索及び設定                                     | 売了市 97で<br>▼ 325かりなチェック<br>をして終了 |              |
|          |            | 提出者            | 業者コード           | 9999999900                                                       |                                  |              |
|          |            |                | 住所              | 東京都新宿区百人 <del>町日 - 24 - 1</del>                                  | チェック                             |              |
|          | - 1        |                | 法人名ふりがな<br> 法人名 | とちょうこすめ 株式会社都庁コスメ                                                | 編集前に戻す                           |              |
| Г        | 街心生 昭亮     |                | 代表者氏名ふりがな       | けしょういちろう                                                         |                                  | E            |
| -        | 製造販        |                | 代表者氏名           | (************************************                            |                                  |              |
|          | 4.C.A.E.Ma | 担当者            | 郵便番号            | 169-0073                                                         |                                  |              |
|          | 名          |                | 住所              | 東京都新福区百人町3-24-1 入力してください。                                        |                                  |              |
|          | 544 I      |                | 氏名1ふりがな         |                                                                  |                                  |              |
|          | ተባ         |                | 氏名 1            | 都行花子                                                             |                                  |              |
|          |            |                | 氏名2ふりがな         |                                                                  |                                  |              |
|          | 成分及        |                | 氏名2             | 所属奴隶久始                                                           |                                  |              |
|          |            |                | j xee mer ord   | 「小雨は水石寺<br>● (12-5937-1029 FAY#문 03-5937-10/43                   |                                  |              |
|          | de ri      |                |                 |                                                                  |                                  |              |
|          | **         | 2017年12年8日本英卡  | /4 75           |                                                                  |                                  |              |
|          | - 1        | 湛江殿垣駅元未有       | 111 ガリ          | 任事事任之心时形力                                                        |                                  |              |
|          | 用沒         |                | 法人名             | 代表者氏名                                                            |                                  |              |
|          |            | 五坦山府和          |                 | ±2+9+810                                                         |                                  |              |
|          | 効育         | 丹拉西 南部         | 再提出 中           |                                                                  |                                  |              |
|          | _          |                |                 |                                                                  |                                  |              |
|          | 貯蔵方        | 手数料            | 手数料コード          | 「新知道」「「新知道」」「「新知道」」「「新知道」」「「新知道」」」「「新知道」」                        |                                  |              |
| -        |            | 添付ファイル類情報      | 別紙ファイル名         | 添付資料ファイル名 調査申請書ファイル名                                             | 付ファイル類選択                         |              |
|          | 頬枠         | <u>р</u>       | ,               |                                                                  |                                  | -            |
|          |            | 通常モード          |                 | -括チェック 完了                                                        | キャンセル                            |              |
| <b>?</b> | Ø          | 🚞 🖸 🖉          | ) 🖉 🚺           | A @                                                              | 12 😂 🧭 🕐 🥵 🖓                     | 15:30        |

#### 9 製造販売業の許可の書類

| 申 申請書( | 作成 - [化粧品   | 品製造販売届書(新規-無題)] |             |                          |                                                                                                    |                         |         | <u>- 0 × </u>       |
|--------|-------------|-----------------|-------------|--------------------------|----------------------------------------------------------------------------------------------------|-------------------------|---------|---------------------|
| 見 ファイ  | イル(F) 編算    | 申請データ作成(E83:〔化  | 在品) 製造販売届書) |                          |                                                                                                    | X                       |         | プ(H) _ F ×          |
|        |             | 管理情報 共通ヘッダ 届    | 出の別製造販売業の許可 | 可の種類 製造販売業の許可番号及び年月日 名 称 | 成分及び分量又は本質別紙規格製造                                                                                                    | 方法 用法及び用量 効能又は、・・       |         | <u>^</u>            |
|        |             | 製造販売業の許可の種類     |             |                          |                                                                                                    | 編集状況                    |         |                     |
|        | -           | 許可の種類           |             | )                        |                                                                                                    | 売了ホ*タンで<br>マ シンタークスチェーク |         |                     |
|        |             |                 | 1±×R/a C    |                          |                                                                                                    | をして終了                   |         |                     |
|        |             |                 |             |                          |                                                                                                    | += >0                   |         |                     |
|        | 制化生物学       |                 |             |                          |                                                                                                    | 編集前に戻す                  |         | E                   |
|        | 製造販         |                 |             | "種類なし"を                  |                                                                                                    |                         |         |                     |
|        |             |                 |             | 選択します。                   |                                                                                                    |                         |         |                     |
|        | 称           |                 |             |                          |                                                                                                    |                         |         |                     |
|        |             |                 |             |                          |                                                                                                    |                         |         |                     |
|        | 成分及         |                 |             |                          |                                                                                                    |                         |         |                     |
|        |             |                 |             |                          |                                                                                                    |                         |         |                     |
|        | 製           |                 |             |                          |                                                                                                    |                         |         |                     |
|        | 用治          |                 |             |                          |                                                                                                    |                         |         |                     |
|        | -46. 63     |                 |             |                          |                                                                                                    |                         |         |                     |
|        | <u>хл</u> н |                 |             |                          |                                                                                                    |                         |         |                     |
|        | 貯蔵方         |                 |             |                          |                                                                                                    |                         |         |                     |
|        | 1月24        |                 |             |                          |                                                                                                    |                         |         |                     |
|        | 1 74.44     | 通常モード           |             |                          | 一括チェック                                                                                                    | 完了 キャンセル                |         |                     |
| 📀      | Ø           | 📋 🖸 🖗           |             |                          | A CONTRACTOR OF A CONTRACTOR OF A CONTRACTOR OF A CONTRACTOR OF A CONTRACTOR OF A CONTRACTOR A CONTRACTOR A | ◎ A 般 🐸 🥔 🕐 🥵 🖗 -       | 😼 🙄 🍬 🛱 | 15:30<br>2015/10/27 |

### 10 製造販売業の許可番号及び年月日

| 申 申請書作成 - [化粧]                                      | 品製造販売届書(新規-無題)]                                                                                   |                            |
|-----------------------------------------------------|---------------------------------------------------------------------------------------------------|----------------------------|
| <ul> <li>リファイル(F) 編集</li> <li>メイン D 新用作品</li> </ul> | 申請データ作成(E83:(化粧品)製造販売届書)                                                                          | ヘルプ(H) - F >               |
| 1 ×17581 FDX                                        | 管理情報   共通ヘッダ   届出の別   製造販売業の許可の種類   製造販売業の許可番号及び年月日   名 称   成分及び分量又は本質   別紙規格   製造方法   用法及び用量   3 | 幼能又は生                      |
|                                                     | 製造販売業の許可番号及び年月日                                                                                   | <u>■「「」」</u>               |
|                                                     | 許可書号 13CDX999999<br>マンジ                                                                           | 27#*\$少で<br>パックスチェック       |
|                                                     |                                                                                                   | .して終了                      |
|                                                     |                                                                                                   | · 1 1/2                    |
| Atrive and                                          |                                                                                                   |                            |
| 製造販:<br>製造販                                         | 注: 許可釆号の COX の "0" け粉字の "ゼ                                                                        |                            |
|                                                     |                                                                                                   |                            |
| 名称                                                  | ロ"です。ローマ字の"オー"ではあり                                                                                |                            |
|                                                     | ません。                                                                                              |                            |
| 成分及                                                 | * * 可在日日は許可証にある許可の有効                                                                              |                            |
|                                                     |                                                                                                   |                            |
|                                                     | 期間の最初の日です。                                                                                        |                            |
| 用注                                                  |                                                                                                   |                            |
|                                                     |                                                                                                   |                            |
| XU H                                                |                                                                                                   |                            |
| 貯蔵方                                                 |                                                                                                   |                            |
| 担权                                                  |                                                                                                   |                            |
|                                                     | 通常モード 一括チェック 完了 ニ                                                                                 | キャンセル                      |
| 👩 🙆                                                 | 🚞 🖸 🕼 📳 🚳 A 🏻 🖉                                                                                   | ) 🕐 CAPS 🖉 🔺 🍡 🔛 Խ 🛱 15:30 |

### 11 名称(販売名)

| 申 申請書作成 - [化粧品                                              | 品製造販売届書(新規-無題)]                                                                                                    | an observe                                                                                                    | - • ×                                            |
|-------------------------------------------------------------|----------------------------------------------------------------------------------------------------|----------------------------------------------------------------------------------------------------|--------------------------------------------------|
| <u> 見</u> ファイル(F) 編集                                        | 申請データ作成(E83: 〔化粧品〕                                                                                                    | は進販売届書)                                                                                                    |                                                  |
| ション 国新規作成                                                   | 管理情報   共通ヘッダ   届出の別                                                                                                    | 製造販売業の許可の種類 製造販売業の許可番号及び年月日 名称 成分及び分量又は本質 別紙規格 製造方法 用法及び用量 効能又                                                                                                    |                                                  |
| 製造販<br>製造販<br>名<br>称<br>成分及<br>製<br>用<br>次<br>効<br>自<br>貯蔵力 | 世祖   市田   下3   本日 205   第日 205   第日 205   #日 205   #日 205 | ■四日の大米のオージンを示す。<br>正 1/4 下 1/4 下 3/4<br>上 1/4 下 1/4 下 3/4<br>「販売名"を入力します。<br>可能であれば"種別"も入力してく<br>ださい。                                                                                                    |                                                  |
| 1 規格                                                        | 通常モード                                                                                                    | 「一括チェック」 売了 キャン                                                                                                    | ±ル                                               |
| 📀 🧭                                                         |                                                                                                    | []     []     []     []     []     []     []     []     []     []     []     []     []     []     []     []     []     []     []     []     []     []     []     []     []     []     []     []     []     []     []     []     []     []     []     []     []     []     []     []     []     []     []     []     []     []     []     []     []     []     []     []     []     []     []     []     []     []     []     []     []     []     []     []     []     []     []     []     []     []     []     []     []     []     []     []     []     []     []     []     []     []     []     []     []     []     []     []     []     []     []     []     []     []     []     []     []     []     []     []     []     []     []     []     []     []     []     []     []     []     []     []     []     []     []     []     []     []     []     []     []     []     []     []     []     []     []     []     []     []     []     []     []     []     []     []     []     []     []     []     []     []     []     []     []     []     []     []     []     []     []     []     []     []     []     []     []     []     []     []     []     []     []     []     []     []     []     []     []     []     []     []     []     []     []     []     []     []     []     []     []     []     []     []     []     []     []     []     []     []     []     []     []     []     []     []     []     []     []     []     []     []     []     []     []     []     []     []     []     []     []     []     []     []     []     []     []     []     []     []     []     []     []     []     []     []     []     []     []     []     []     []     []     []     []     []     []     []     []     []     []     []     []     []     []     []     []     []     []     []     []     []     []     []     []     []     []     []     []     []     []     []     []     []     []     []     []     []     []     []     []     []     []     []     []     []     []     []     []     []     []     []     []     []     []     []     []     []     []     []     [] | сарь 2<br>Кана - А 🦹 🕆 🖏 🕼 🛱 15:31<br>2015/10/27 |

### 12 成分及び分量又は本質①

| 申 申請書作成 - [化粧      | 品製造販売届書(新規一無题)]                                                                                                    |                  |
|--------------------|----------------------------------------------------------------------------------------------------|------------------|
| <b>町</b> ファイル(F) 編 | 中請データ作成(E83:(化粧品)製造販売届書)                                                                                                    | ~↓レプ(H) <u>-</u> |
| シュン 🗋 新規作成         | 管理情報 共通ヘッダ 届出の別 製造販売業の許可の種類 製造販売業の許可番号及び年月日 名 称 成分及び分量又は本質 別紙規格 製造方法 用法及び用量 効能又 封 ()                                                                                                    |                  |
|                    |                                                                                                    |                  |
|                    | (特) px     (後) (注意の)     (後) (注意の)     (後) (注意の)     ((本) (注意の)     ((本) (注意の)     ((本) (注意の)     ((本) (注意の)     ((本) (注意の)     ((本) (注意の)     ((本) (注意の)     ((本) (注意の)     ((本) (注意の)     ((本) (注意の)     ((+ (Li (Li (Li (Li (Li (Li (Li (Li (Li (Li                                                                                                    |                  |
|                    | 成分検索 クリア 繰返し     チェック                                                                                                    |                  |
|                    | 001: (55:57) 編集前に戻す                                                                                                    | =                |
| 製造販                |                                                                                                    |                  |
| 製造                 | Image: state state stat |                  |
| 名                  |                                                                                                    |                  |
| 称                  | カ型(又はカ型工PK)   カ型 PK     ナロ   ナロ   ノレモド   ノレモド   マ<br>  原菜等登録番号                                                                                                    |                  |
| - 11 41            |                                                                                                    |                  |
| 泉文分1.              | ウシ湾由来原材料         原材料         原材料           (11) (10) ジェニュージェアの動物名         (12) ジェニュージェアの動物名         (13) ジェニュージェアの動物名                                                                                                    |                  |
| 製                  | 使用部位 クリア 編退し<br>10111 (使用部位) 第位コード (使用部位入力)                                                                                                    |                  |
|                    |                                                                                                    |                  |
| 用.                 |                                                                                                    |                  |
| 効:                 | ①リア 繊細し 150番号     □ □ □ □ □ □ □ □ □ □ □ □ □ □ □ □ □                                                                                                    |                  |
| 貯蔵                 |                                                                                                    |                  |
|                    |                                                                                                    |                  |
| 1 規構               | * ・ ・ ・ ・ ・ ・ ・ ・ ・ ・ ・ ・ ・ ・ ・ ・ ・ ・ ・                                                                                                    | -                |
|                    |                                                                                                    | 15:31            |
|                    |                                                                                                    | 2015/10/27       |

### 13 成分及び分量又は本質②

| = 甲請書作成 - | 【化粧品製造  | 豊敗売届書(新規−無題)」                 |                                                                                                    |                                              |
|-----------|---------|-------------------------------|----------------------------------------------------------------------------------------------------|----------------------------------------------|
| 見 ファイル(F) | ) 編集 申請 | 青データ作成(E83:(化粧品)製造販売届書)       |                                                                                                    | ~↓レプ(H) _ & ×                                |
|           | テ       | キストの入力                        | ا العندية ( العندية ) ( العندية ) ( العندية ) ( العندية ) ( العندية ) ( العندية ) ( العندية ) ( العندية ) ( ال<br>العندية ( العندية ) ( العندية ) ( العندية ) ( العندية ) ( العندية ) ( العندية ) ( العندية ) ( العندية ) ( العندي | 前能又は、                                        |
|           |         | 成分及び分量又は本質                    | · · · · · · · · · · · · · · · · · · ·                                                                                                    |                                              |
|           |         | 0 10 20 30 40+ 50 60.<br>P載公路 | ···+·································                                                                                                    | 7年50で<br>物のチェック<br>して終了                      |
|           |         |                               | キャンセル                                                                                                    | x v7                                         |
|           | ¥浩畈?    |                               | 詳細表示 上 1/4                                                                                                    |                                              |
|           | 製造販     |                               | 771/1取込み 下 1/4                                                                                                    | 下線                                           |
| -         | 名       |                               | 記号                                                                                                    |                                              |
|           | 称       | "記載省略"と入力し、                   | / テキスト情報                                                                                                    |                                              |
| Ţ.        | 成分及     | "了解"をクリックします。                 | <u></u>                                                                                                    |                                              |
| 1         | 製       |                               | 7/7                                                                                                    |                                              |
|           | 用沒      |                               | -   <del>91X (N 11)</del><br>8                                                                                                    |                                              |
|           | 効育      | 県庭国名<br>  クリア ] 繰返し   TSE番号   |                                                                                                    |                                              |
| ļ ,       | 貯蔵方     | 成分及び分量又は本質     編集       記載省略  |                                                                                                    |                                              |
|           | - 規格    | •                             |                                                                                                    |                                              |
|           |         | 通常モード                         | ー括チェック 売了 キ                                                                                                    | キンセル                                         |
| 🎅 🌔       | 9 🔋     |                               | <br>◎ あ 般 <sup>™</sup> ≉                                                                                                    | 🕐 сарь 🕫 🔺 🐂 🐂 🏀 🛱 15:41<br>кама 🗸 🔺 隆 🔭 🏠 🕼 |

# 14 成分及び分量又は本質3

| ➡ 甲請書作成 - [化粧:      | 站製造販売届書(新規一無題)」                                                                                                    |                              |              |
|---------------------|----------------------------------------------------------------------------------------------------|------------------------------|--------------|
| <b>見</b> ファイル(F) 編録 | 中語データ作成 (E83: (化粧品) 製造販売届書)                                                                                                    | X                            | へレプ(H) _ & × |
| メイン 🗋 新規作成          | 7=ストの入力                                                                                                    |                              |              |
|                     | The second second | XJIE XI a                    | <b>^</b>     |
|                     | 成分及び分量又は本質                                                                                                    | 集状況                          |              |
|                     | 010.20.30.40.50.60.70.<br>第四朝 40年 70.77 解                                                                                                    | 宅了おないで<br>りなっかなチェック<br>をして終了 |              |
|                     | aL&X1805                                                                                                    | チェック                         |              |
| 型法服                 |                                                                                                    | 長前に戻す                        | E            |
| 製造販                 |                                                                                                    | 下線                           |              |
| 名                   |                                                                                                    |                              |              |
| 称                   | テキストを更新します。よろしいですか?                                                                                                    |                              |              |
| 成分及                 | (はい(Y) しいえ(N) キャンセル 8                                                                                                    |                              | J            |
| 製                   |                                                                                                    |                              |              |
| 用》                  |                                                                                                    |                              |              |
| 効有                  | 「原庭国谷         「TSE番号                                                                                                    |                              |              |
| 貯蔵方                 |                                                                                                    |                              |              |
|                     |                                                                                                    |                              |              |
|                     | 適常モード 一括チェック 完了                                                                                                    | キャンセル                        |              |
| <b>(2)</b>          |                                                                                                    | 🜍 🕐 сарб 🗗 🔺                 | 15:32        |

# 15 成分及び分量又は本質④

| 申 申請書作成 - [化粧] | 品製造販売届書(新規一無題)]                                                                                                    |                                              |                     |
|----------------|----------------------------------------------------------------------------------------------------|----------------------------------------------|---------------------|
| リファイル(F) 編集    | 申請テータ作成(E83:(化粧品)製造販売届書)                                                                                                    | <b>x</b>                                     | へルプ(H) <u>-</u> ×   |
|                | 管理情報 共通ヘッダ 届出の別 製造販売業の許可の種類 製造販売業の許可番号及び年月日 名 称 成分及び分量又は本質 別紙規格 製造方法 用法及び用                                                      | 量効能又は                                        | *                   |
|                | 成分及び分量又は本質     (編返し)     商時記載     ▼       001:((航分))     (株売)     基本単位     ▼       001:((株売))     (織返し)     日     ●             | 編集状況<br>○<br>完了ポタンで<br>⑦ シンタックスチェック<br>をして終了 |                     |
|                | <u>成分検索</u> <u>クリア</u> 繰返し<br>[001: (成分検索]                                                                                      | チェック                                         |                     |
| 製造販            |                                                                                                    | 編集前に戻す                                       | E                   |
| 製造販            | □ □ □ □ □ □ □ □ □ □ □ □ □ □ □ □ □ □ □                                                                                           | 1 下線                                         |                     |
| 名<br>称         | 成分名                                                                                                    |                                              |                     |
| 成分及            | 原業等登録番号     登録年月日     元号     年     月     日       ウシ等由来原材料     原     材     1       001:     (ワン省由来原材料)     ワン省由来原材料     ワン省由来原材料 |                                              | L L L               |
| 製              | 使用部位     クリア     編返し       0011:(使用部位)     部位コード     使用部位入力                                                                     |                                              |                     |
| 用:             | 【 ↓                                                                                                    |                                              |                     |
| 効有             |                                                                                                    |                                              |                     |
| 貯蔵.            |                                                                                                    |                                              |                     |
| 1 1 XQ 42      | 通常モード         完了                                                                                                    | キャンセル                                        |                     |
| 📀 🖉            | 🚞 🖸 🕼 🛄 🛑 🚳 A&                                                                                                    | 🐸 🥔 🕐 сарз 🗗<br>кана 👻 🔺                     | 15:32<br>2015/10/27 |

### 16 製造方法①

| 申 申請書作   | F成 - [化粧品製造販売 | 売富書(新規-無題)]                                                                                                    |                                     |
|----------|---------------|----------------------------------------------------------------------------------------------------|-------------------------------------|
|          | 「ル(F) 編集(E) ア | 申請データ作成 (E83: (化粧品) 製造販売届書)                                                                                                    | ヘルプ(H) <u>-</u> <u>-</u> <u>-</u> × |
|          | 】 新丌为兒忄FDX。   | 管理情報   共通ヘッダ   届出の別   製造販売業の許可の種類   製造販売業の許可番号及び年月日   名 称   成分及び分量又は本質   別紙規格   製造方法   用法及び用量   効能又は ( ) -                                                                                                    | *                                   |
|          |               | 製造方法<br>  13%%記載                                                                                                    |                                     |
|          |               | 製造方法 グリア (編返し) チェック                                                                                                    |                                     |
|          | 製造販売業の        | 001: (製造方法) 編集前に戻す                                                                                                    | E                                   |
|          | 製造販売業の<br>及び年 |                                                                                                    |                                     |
|          | 名一月           |                                                                                                    |                                     |
|          | 称 👳           |                                                                                                    |                                     |
|          | 成分及び大重        |                                                                                                    |                                     |
|          | 製造            | が未来支払留ち     クリア ) 繊退し       「「「「「「「「」」」」     「「」」」       「「」」」     「「」」」       「」」     「」」」       「」」     「」」」       「」」     「」」」       「」」     「」」」       「」」     「」」」       「」」     「」」」       「」」     「」」」       「」」     「」」」       「」」     「」」」       「」」     「」」」       「」」     「」」」       「」」     「」」」       「」」     「」」       「」」     「」」」       「」」     「」」       「」」     「」」       「」」     「」」       「」」     「」」」       「」」     「」」       「」」     「」」       「」」     「」」       「」」     「」」       「」」     「」」       「」」     「」」       「」」     「」」       「」」     「」」       「」」     「」」       「」」     「」」       「」」     「」」       「」」     「」」       「」」     「」」       「」」     「」」       「」」     「」」       「」」     「」」       「」」     「」」       「」」     「」」       「」」     「」」       「」     」 <th></th>                                                                                                    |                                     |
|          | 用法及て          | ウジ等曲東原材料         原材料           クリア         鍵と         ウジ等の動物名           1連番、②製造所の名称、         1                                                                                                    |                                     |
|          | 効能又は          | □1: (使用g) □1: (使用g) □1: ((使用g) □1: ((使用g) □1: ((使用g) □1: ((使用g) □1: ((使用g) □1: ((使用g) □1: ((使用g) □1: (((使用g) □1: (((使用g) □1: (((((d) □1: (((((d) □1: (((((d) □1: (((((d) □1: (((((((d) □1: ((((((((((((((((((((((((((((((((((( |                                     |
|          | 貯蔵方法及ひ        | イ     m     )     原産国ユード     原産国名       TSE番号       国名検索                                                                                                    |                                     |
|          | 規格及7%詞        | 道常モード 一括チェック 売了 キャンセル                                                                                                    | •                                   |
| <b>1</b> | 0 🧊           | ● A 般 ¥ Ø ② Cors I → N 目                                                                                                    | 16:30<br>2016/01/13                 |

# 17 製造方法2

| 🔋 申請書作          | 斥成 - [化粧品製造販               |                                                                                                    | _ 0 ×             |
|-----------------|----------------------------|----------------------------------------------------------------------------------------------------|-------------------|
| 引 ファイ.<br>メイン D | ´ル(F) 編集(E) ご<br>新期作成   c2 | 中請データ作成 (E83: (化粧品) 製造販売届書)                                                                                               | へルプ(H) <u>-</u> × |
|                 |                            | 管理情報 共通ヘッダ 届出の別 製造販売業の許可の権類 製造販売業の許可書号及び年月日 名 将 成分及び分量又は本質 別紙規格 製造方法 用法及び用量 効能又は ()                                       | *                 |
|                 |                            | 製造方法                                                                                                    |                   |
|                 |                            | 前型分類検索<br>前型分類検索<br>■ 7750005400                                                                                          |                   |
|                 |                            | ■ 100-1 400-2 5000<br>■ ジンかがた-沙<br>■ このに、<br>・ 100-1 100-2 5000<br>■ ジンかがた-沙<br>■ このに、<br>・ 100-1 100-2 5000<br>■ ジンかがた-沙 |                   |
|                 |                            |                                                                                                    |                   |
|                 |                            | ■ 製造方法<br>「1177」 編組し<br>「1177」 編組し<br>「1177」 編組し                                                                          |                   |
|                 |                            | 編集前に戻す                                                                                                    | E                 |
|                 | 製造販売業の                     |                                                                                                    |                   |
|                 | 製造販売業の<br>及び年              |                                                                                                    |                   |
|                 | 名                          | A 速音 IDDT 製造所の名称 YAKUMU                                                                                                   |                   |
|                 | 称眅                         |                                                                                                    |                   |
|                 |                            | ■ 製造がな製 しまたの 製 しまたの 製 しまたの 製 しん しょう しょう しょう しょう しょう しょう しょう しょう しょう しょう                                                   | クリ                |
|                 | 成分及び分量                     |                                                                                                    |                   |
|                 |                            | - 原薬等登録番号 クリア 織返し ックし、項目を追加します。                                                                                           |                   |
|                 | 製造                         |                                                                                                    | <u>=</u> ,"       |
|                 |                            |                                                                                                    | ₽.                |
|                 | 用法及て                       |                                                                                                    |                   |
|                 |                            |                                                                                                    |                   |
|                 | 刘龍义(                       | 9 001: (使用部位) 1001: (使用部位入力) 1001: (使用部位入力)                                                                               |                   |
|                 | 貯蔵方法及7                     |                                                                                                    |                   |
|                 |                            |                                                                                                    |                   |
|                 | 規格及7%計                     |                                                                                                    | -                 |
|                 | -                          |                                                                                                    | 16:30             |
| 1               |                            |                                                                                                    | 2016/01/13        |

### 18 製造方法3

| 申 申請書作成 · | - [化粧品      | 製造販売届書(新規-無題)]                                                                                                    |                     |
|-----------|-------------|----------------------------------------------------------------------------------------------------|---------------------|
| 見 ファイル(F  | F) 編集       | 「ローマーとくいる」 キー・ビークローーーーーーーーーーーーーーーーーーーーーーーーーーーーーーーーーー                                                                                                    | × へルプ(H) _ ♂ ×      |
| メイン 🗋 新   | 規作成         |                                                                                                    |                     |
|           |             | 繰返し状況一覧         繰返し項目数         1         運業状況                                                                                                    |                     |
|           |             |                                                                                                    | *かで<br>ステューク<br>こ縁て |
|           |             | クリア 織返し チェッ                                                                                                    | 10                  |
|           |             |                                                                                                    | <u>:戻す</u>          |
| -         | 製造販:<br>製造販 | "追加"をクリック                                                                                                    |                     |
|           | 2           |                                                                                                    |                     |
|           | 称           |                                                                                                    |                     |
|           | 成分及         | 選択状況 1番目を選択中 追加 削除                                                                                                    |                     |
|           | 製           | → 括ソート操作<br>□ 逆順ソート (なし)                                                                                                    |                     |
|           | 用治          | ■ 大文字小文字の区別なし<br>選択のキーによ ン・・ 「 年行<br>ン・」 「 上 年行<br>ン・」 「 上 年行<br>ン・」 「 上 年行<br>ン・」 「 中行<br>ン・」 「 中行<br>」 「 」 「 」 「 」 「 」 「 」 「 」 」 「 」 」 「 」 」 」 」 」 」 」 」 」 」 」 」 」 」 」 」 」 」 」 」 |                     |
|           | 効育          |                                                                                                    |                     |
|           | 貯蔵方         | 部位名称<br>    部位名称<br>  原産国コード   原産国名<br>  TSE番号       第位名称                                                                                                    | <u>i</u> *          |
|           | 規枠          |                                                                                                    |                     |
|           |             |                                                                                                    | 15:42               |
| 🥑 🚺       | 9           |                                                                                                    | 2015/10/27          |

#### 19 製造方法④

| 申 申請書作成 - [化粧 | B製造販売届書(新規-無題)]                                                            |                                                                                                    |                     |
|---------------|----------------------------------------------------------------------------|----------------------------------------------------------------------------------------------------|---------------------|
| 見 ファイル(F) 編録  | 申請データ作成(E83:〔化粧品)製造販売届書)                                                   | 2                                                                                                    | へルプ(H) - & ×        |
| メイン 🗋 新規作成    | 繰返し操作   23                                                                 | マロオ香 別紙相格 製造方法 田注及び田母 対能マロセイト                                                                                                    |                     |
|               | 項目違加の指定        項目を追加する条件の指定        選択位置の後ろに     副の繰返しを追加する。                | ()         ()         ()         ()         ()         ()         ()         ()         ()         ()         ()         ()         ()         ()         ()         ()         ()         ()         ()         ()         ()         ()         ()         ()         ()         ()         ()         ()         ()         ()         ()         ()         ()         ()         ()         ()         ()         ()         ()         ()         ()         ()         ()         ()         ()         ()         ()         ()         ()         ()         ()         ()         ()         ()         ()         ()         ()         ()         ()         ()         ()         ()         ()         ()         ()         ()         ()         ()         ()         ()         ()         ()         ()         ()         ()         ()         ()         ()         ()         ()         ()         ()         ()         ()         ()         ()         ()         ()         ()         ()         ()         ()         ()         ()         ()         ()         ()         () <th()< th="">         ()         ()         ()</th()<> |                     |
| 製造販製造販        | 選択位置以下の内容及び構造を複製で追加           了解         追加する数を入力し、           "了知" たれリックしす | クリア 通返し     チェック       編集前に戻す                                                                                                    | F                   |
| 名称            | 」 所年 を ク リ ツ ク し よ       す。       選択状況       1 番目を選択中       追 加            | 次の製造方法の連番                                                                                                    |                     |
|               | ー括ソート操作<br>□ 逆順ソート<br>□ 大文字小文字の区別なし                                        |                                                                                                    |                     |
| 用 注 効 作       | 選択の十一によるノート美行<br>設定 キャンセル<br>部位名称                                          | 5                                                                                                    |                     |
| 貯蔵7           | ▲ 一 一 一 原産国コード 原産国名 / 「原産国名 / 「 SE 番号 / 」                                  | <ul> <li>国名検索</li> <li>→括チェック</li> <li>売了</li> <li>キャンセル</li> </ul>                                                                                                    |                     |
| 📀 🧭           | 🚆 🖸 🧔 🖳 🔚                                                                  | ◎ A 般 <sup>1</sup> ● ② <sup>caps</sup> <sup>2</sup> ∧ caps                                                                                                    | 15:38<br>2015/10/27 |

#### 20 製造方法5

| 申 申請書作成 - [化粧品                                | 製造販売届書(新規一無題)]                                                                            |                                   |                                                   |
|-----------------------------------------------|-------------------------------------------------------------------------------------------|-----------------------------------|---------------------------------------------------|
| <u> り</u> ファイル(F) 編集                          | 1. 1 た (1.10) まご(2) た いとさ(2)<br>申請データ作成(E83: (化粧品) 製造販売届書)                                |                                   | X     Vレプ(H) _ 5 ×                                |
| メイン 🗋 新規作成                                    |                                                                                           | 2日本質 別紙規格 製造方法 用法及び用量             |                                                   |
|                                               |                                                                                           | [ ]型分類検索                          | <b>編集状況</b> (〇<br>第74 <sup>3</sup> 97で<br>1920月まか |
|                                               |                                                                                           | クリア (編返し)<br>(A)                  | をして終了<br>チェック<br>[集前に戻す                           |
| 製造販                                           |                                                                                           |                                   | E                                                 |
| 名<br>称<br>——————————————————————————————————— | · · · · · · · · · · · · · · · · · · ·                                                     | 次の製造方法の連番 編返し<br>定 001: 0次の製造方法の連 |                                                   |
| 成分及                                           | DEが(小)     1 留日を通が中     追加     削除       一括ソート操作     ソートま                                  | "設定"をクリック                         |                                                   |
| 展 用 治                                         | □ 逆順ソート<br>□ 大文字小文字の区別なし                                                                  | します。                              |                                                   |
| 効食                                            | 設定<br>++>とは<br>                                                                           | ח                                 |                                                   |
| 貯蔵方<br>——<br>類林                               | (原産国コード     「原産国名     「     「     「     「     「     「     SE番号     「     「     SE番号     」 |                                   | 国 <b>乙桃</b> 来                                     |
|                                               | 通常モード                                                                                     | 一括チェック 完了                         | キャンセル                                             |
| 📀 🤌                                           |                                                                                           | ◎ A 般 <sup>2</sup>                | 🧭 🕐 кана 🕈 🔺 🗽 🛱 Խ 🛱 15:38<br>2015/10/27          |

# 21 製造方法6

| 申 申請書作成 - [化粧               | 品製造販売届書(新規-無題)]                                                                                                    |                                                                                                    |
|-----------------------------|----------------------------------------------------------------------------------------------------|----------------------------------------------------------------------------------------------------|
| リファイル(F) 編集                 | 申請テータ作成(E83:(北姫品)製造販売届書)                                                                                                    | ヘルプ(H) - B ×                                                                                                    |
| メイン 」新規作成                   | 「管理情報   共通ヘッダ   届出の別   製造販売業の許可の種類   製造販売業の許可番号及び年月日   名 称   成分及び分量又は本質   別紙規格   製造方法   用法及び用量   タ                                                                                                    | 助能又は: ( ) 人                                                                                                    |
|                             | 製 造 方 法<br>前型 分 類 通辺 ( ) 類型分類検索)<br>■ 1011 ( 創型分類 ( 創速) ( ) 類型分類 ( 創速) ( ) 数<br>1011 ( 創型分類 ) ( ) 数<br>1011 ( 創型分類 ) ( ) 数<br>1011 ( 創型分類 ) ( ) 数<br>1011 ( 創型分類 ) ( ) 数<br>1011 ( 創型分類 ) ( ) 数<br>1011 ( ) 数<br>1011 ( ) 3<br>1011 ( ) 3<br>1011 ( ) 3<br>10 | 秋況<br>の<br>7<br>が<br>次<br>た<br>か<br>し<br>て<br>新<br>な<br>か<br>の<br>て<br>よ<br>な<br>か<br>の<br>て<br>よ<br>な<br>か<br>の<br>し<br>て<br>あ<br>ん<br>の<br>し<br>、<br>つ<br>し<br>て<br>あ<br>ん<br>の<br>し<br>つ<br>し<br>て<br>あ<br>っ<br>か<br>し<br>し<br>し<br>、<br>か<br>う<br>し<br>て<br>か<br>つ<br>し<br>し<br>て<br>新<br>か<br>つ<br>し<br>て<br>新<br>か<br>つ<br>し<br>て<br>あ<br>つ<br>し<br>て<br>あ<br>の<br>の<br>の<br>の<br>の<br>の<br>の<br>の<br>の<br>の<br>の<br>の<br>の |
|                             | 製造方法<br>[001:001 YA] UMU 秤量、混合、充てん、包装                                                                                                    |                                                                                                    |
| 製造販<br>製造動<br>名<br>称<br>成分及 | "002:【製造方法】"をクリックし、次の<br>製造所が入力できるようにします。     "應意 回 回 Cookie (1990) ● 「● ● ● ● ● ● ● ● ● ● ● ● ● ● ● ● ● ●                                                                                                     | F E                                                                                                    |
| 製                           | 原薬等登録番号                                                                                                    |                                                                                                    |
| 用 ì                         | ウジ莓由来原材料         原材料           クリア         繊進し         ウジ莓の動物名                                                                                                    |                                                                                                    |
| 効(                          | 001:(ウシ湾曲来原材料)     使用部位     クリア) 繰返し       001:(使用部位)     部位コード     使用部位入力                                                                                                    |                                                                                                    |
| 貯蔵オ                         |                                                                                                    | 名検索                                                                                                    |
| 損ね                          | 通常モード 一括チェック 完了 キ                                                                                                    | -+ンセル                                                                                                    |
| 📀 🖉                         | 🚔 🖸 🐠 🖳 🛑                                                                                                    | 🕐 сарь 🖉 🔺 🍢 🎇 🏷 🛱 15:38<br>2015/10/27                                                                                                    |

#### 22 製造方法⑦

| 申 申請書作成 - [化                                 | <u>桩品製造販売届書(新規-無題)]</u>                                                                                                    |                                     |                                     |
|----------------------------------------------|----------------------------------------------------------------------------------------------------|-------------------------------------|-------------------------------------|
| 町 ファイル(F)                                    | 日本 (1/10) (E83: (1/12)) (1/10) (1/10) (1/1 | <b>X</b>                            | ヘルプ(H) <u>-</u> <u>-</u> <u>-</u> × |
| ј АЛУ 🔲 ЖЛЖИТЕ.                              | ×<br>管理情報   共通ヘッダ   届出の別   製造販売業の許可の種類   製造販売業の許可番号及び年月日   名 称   成分及び分量又は本質   別紙規格   製造方法   用法及び                                                                                                    | 7月量 効能又は 1                          |                                     |
|                                              | N 2 方 法           剤 型 分 類         醸EL         菌型分類検索                                                                                                    |                                     | 1                                   |
|                                              | 0011: (89329358)                                                                                                    | 元 J 単 90 ℃<br>ダ ジンタックスチェック<br>をして終了 |                                     |
|                                              | 製造方法<br>D01-001 YAK UMU 報酬 現会 在てく 句は                                                                                                    | チェック                                |                                     |
|                                              | 0012001 FATSYMO (T重、約66、50.000 AN<br>0022002 林式会社都行コスメ 東京工場 表示、採客                                                                                                    | 編集前に戻す                              | E                                   |
| 製造製造                                         |                                                                                                    |                                     |                                     |
| 名<br>称                                       | 道 番 002     製造所の名称 株式会社都庁コスメ 東京工場       製造 方 法     編集       表示、保管     (200)                                                                                                    |                                     |                                     |
| 成分                                           |                                                                                                    |                                     |                                     |
| 製                                            | -     -     -     -     -     -     -     -     -     -     -     -     -     -     -     -     -     -     -     -     -     -     -     -     -     -     -     -     -     -     -     -     -     -     -     -     -     -     -     -     -     -     -     -     -     -     -     -     -     -     -     -     -     -     -     -     -     -     -     -     -     -     -     -     -     -     -     -     -     -     -     -     -     -     -     -     -     -     -     -     -     -     -     -     -     -     -     -     -     -     -     -     -     -     -     -     -     -     -     -     -     -     -     -     -     -     -     -     -     -     -     -     -     -     -     -     -     -     -     -     -     -     -     -     -     -     -     -     -     -     -     -     -     -     -     -<                                                                                                    |                                     |                                     |
| 用                                            |                                                                                                    |                                     |                                     |
| 效                                            | 1<br>1<br>1<br>1<br>1<br>1<br>1<br>1<br>1<br>1<br>1<br>1<br>1<br>1                                                                                                    |                                     |                                     |
| 貝宁痘                                          |                                                                                                    | 国名検索                                |                                     |
| <b>                                     </b> | AA<br>通常モード<br>一括チェック 完了                                                                                                    | キャンセル                               | •                                   |
| 📀 🖉                                          | 🚔 💽 🐠 🖳 🛑                                                                                                    | 원 😂 🥔 🕐 🦛 🗸 🖡 🎼 🛛                   | 15:39<br>2015/10/27                 |

# 23 用法及び用量

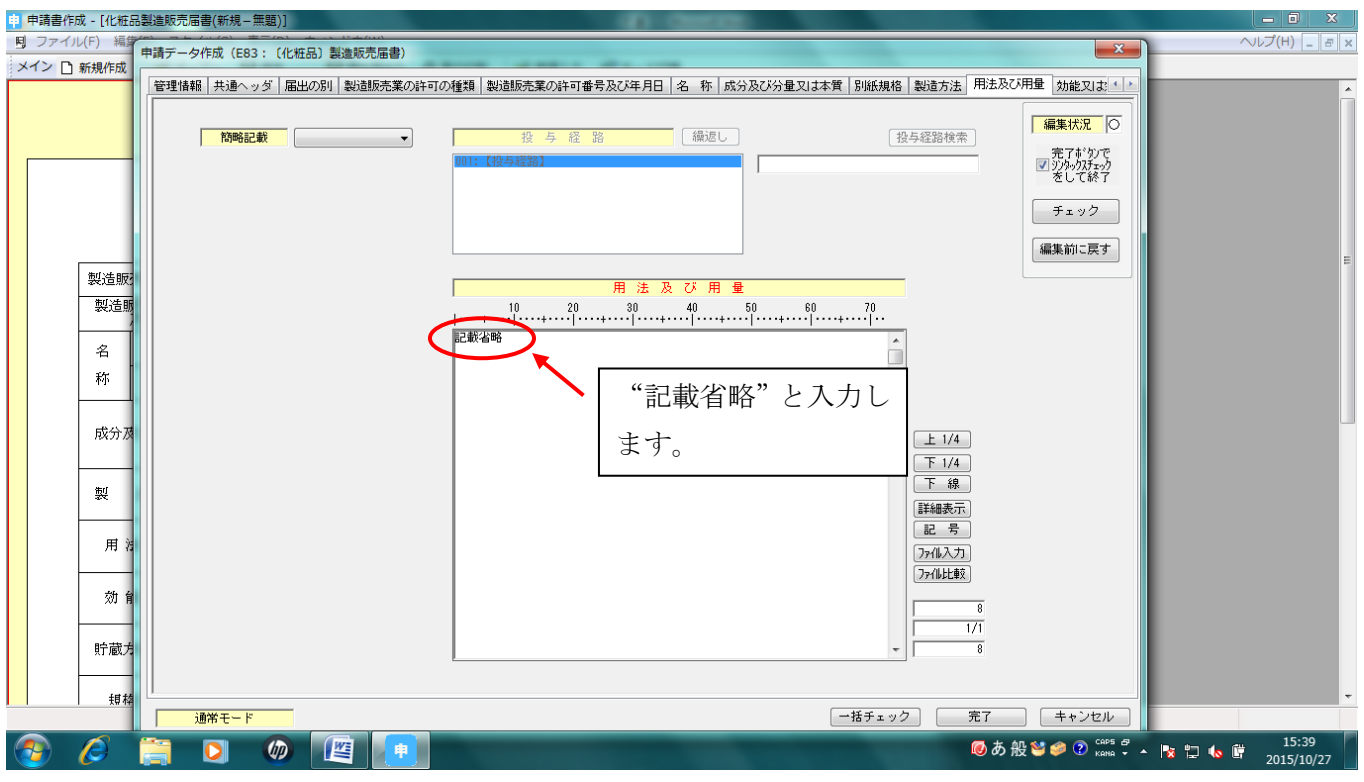

#### 24 効能又は効果

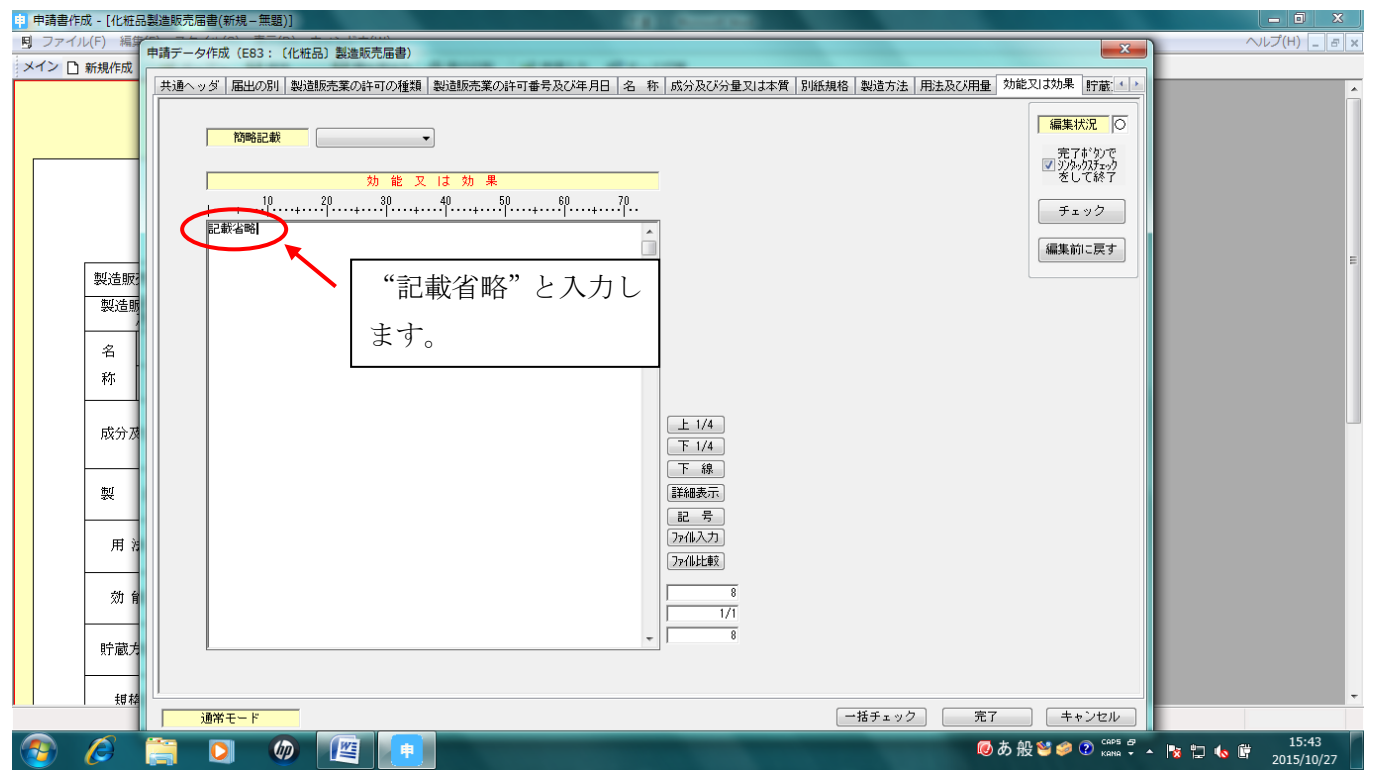

#### 25 貯蔵方法及び有効期間

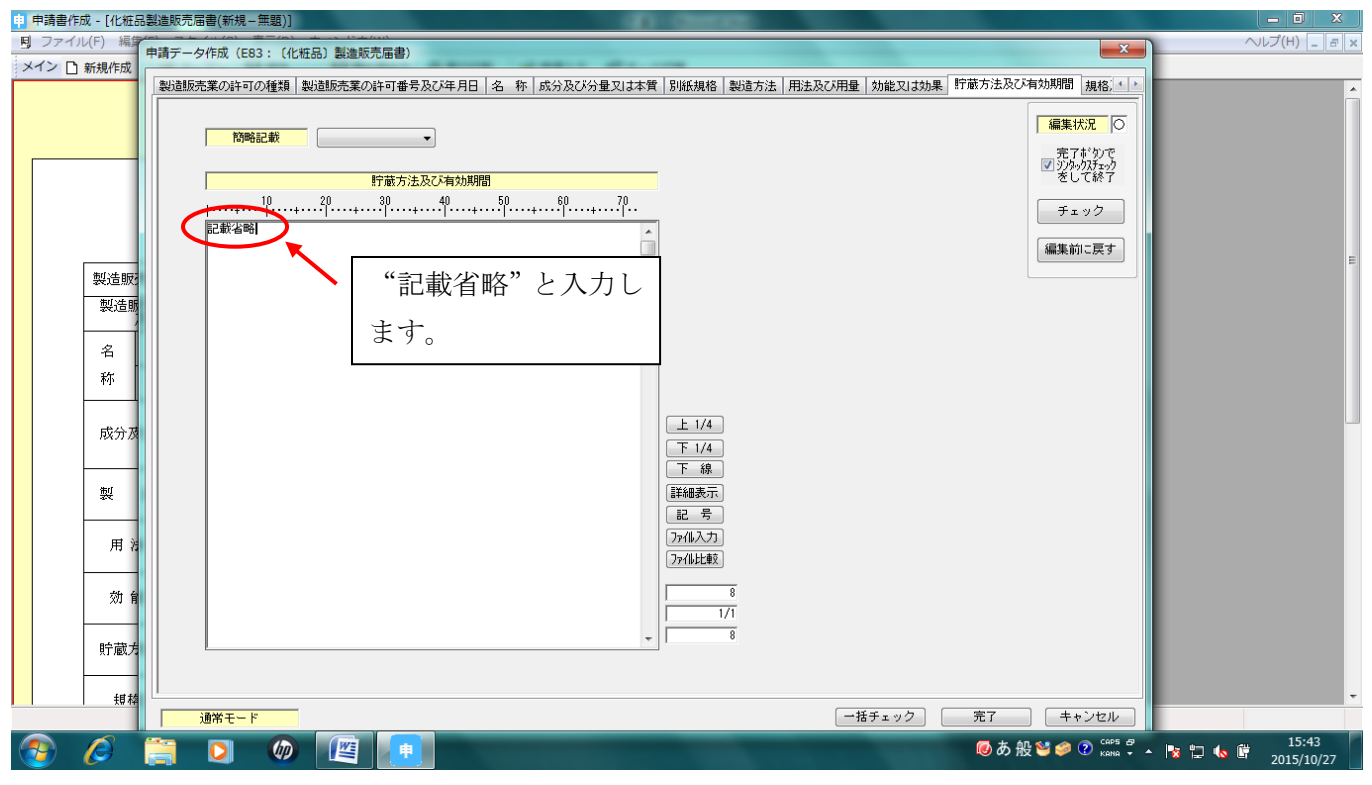

#### 26 規格及び試験方法

| 申 申請書作成 - [化粧品                           | 製造販売局書(新規一無題)]                                                                       |                       |
|------------------------------------------|--------------------------------------------------------------------------------------|-----------------------|
| 見 ファイル(F) 編算                             | 申請テータ作成 (883: (化粧品) 製造販売届書) ■×                                                       | へルプ(H) _ <u>-</u> - × |
| メイン 山 新規作成                               | 製造販売業の許可番号及び年月日 名 称 成分及び分量又は本質 別紙規格 製造方法 用法及び用量 効能又は効果 貯蔵方法及び有効期間 規格及び試験方法 製造販売す (1) |                       |
| 製造販                                      | 「                                                                                    | F                     |
| 名<br>称<br>成分及<br>製<br>用<br>約<br>官<br>貯蔵方 | ************************************                                                 |                       |
| 類棒                                       |                                                                                      |                       |
| 📀 🖉                                      | ② Ø [四] 中                                                                            | 15:44 🛱 2015/10/27    |

#### 27 製造販売する品目の製造所

| EU HYY - CUCATOOSS     | 200,000()()()()()()()()()()()()()()()()()       |                                               |
|------------------------|-------------------------------------------------|-----------------------------------------------|
| マイル(F) 編集<br>中<br>新調作成 | 請データ作成(E83:(化粧品)製造販売届書)                         |                                               |
|                        | 成分及び分量又は本質   別紙規格   製造方法   用法及び用量   効能又は効果   貯蔵 | 法方法及び有効期間 規格及び試験方法 製造販売する品目の製造所 原業の製造所 備 考 生き |
|                        | 製造販売する品目の                                       | <u>製 造 所 クリア 繰返し</u> <b>編集状況</b> ○            |
|                        | 001:YAKUMU<br>002: (製造販売する品目の製造所)               | 売了すないで<br>図 シンターのほ子ック                         |
|                        |                                                 | をして終了                                         |
|                        | 名 称 株式会社都庁コスメ 東京工場                              | 製造所情報を入力します。                                  |
| 塑造版                    |                                                 | カ豆制生業老について                                    |
| 製造販                    | 所在地東京都新宿区西新宿2-8-1都庁第一                           | 外国衆垣耒有について                                    |
| 2                      | 許可区分又は認定区分 化粧品 包装・表示・保管 ◆                       | 医薬品医療機器等法施行規則様式第 115 号により届け出                  |
| 称                      | 許可番号又は認定番号 13CZ999999                           | た外国製造販売業者又は外国製造業者をすべて入力しま                     |
|                        | 許可年月日又は認定年月日<br>元号 平成 ▼ 27 年 109 月 101 日        | +                                             |
| 成分及                    | 外部試験機關等                                         | 9 o                                           |
| 街山                     | 001: 【外部試験機関等】                                  | "許可区分又は認定区分"は"化粧品 一般"                         |
|                        |                                                 | "許可番号又は認定番号"は "99CZ999999" を入力しま              |
| 用治                     | 名 <u>称</u>                                      |                                               |
| 効育                     | 住那                                              | 9 0                                           |
|                        |                                                 | また、"許可年月日又は認定年月日"は当該業者について                    |
| 貯蔵方                    |                                                 | 医薬品医療機器等法施行規則様式第 115 号を届け出た年                  |
| 規格                     |                                                 |                                               |
|                        |                                                 | 月日を八刀しよう。                                     |

#### 28 備考

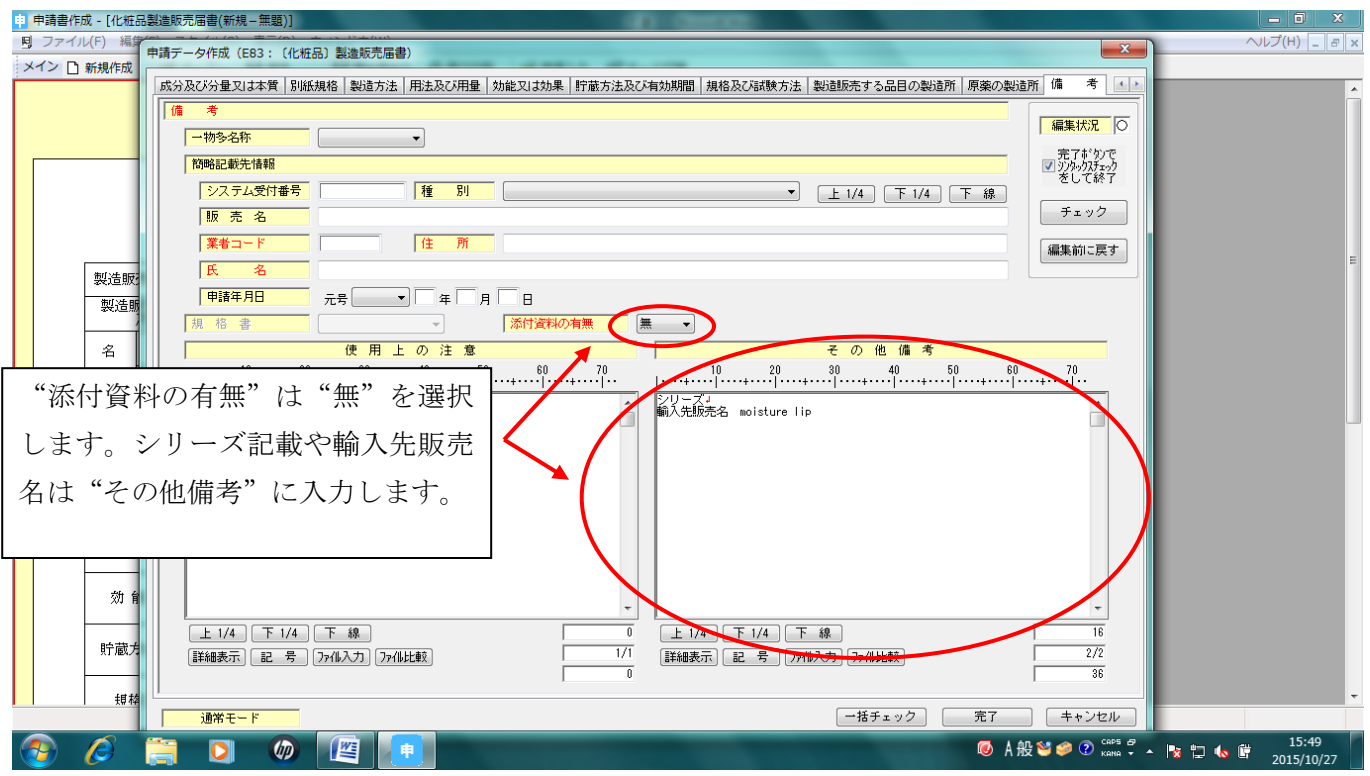

#### 29 データの出力

"一括チェック"をかけ、正しく入力されていましたら、データ出力します。

※ 一括チェックの方法は "申請データのチェック" を、データの出力方法は "申請データの出力" を参照してください。